## Das alte Studmail-Konto in Outlook einbinden

- 1. Outlook starten
- 2. Kategorie ,Datei' wählen

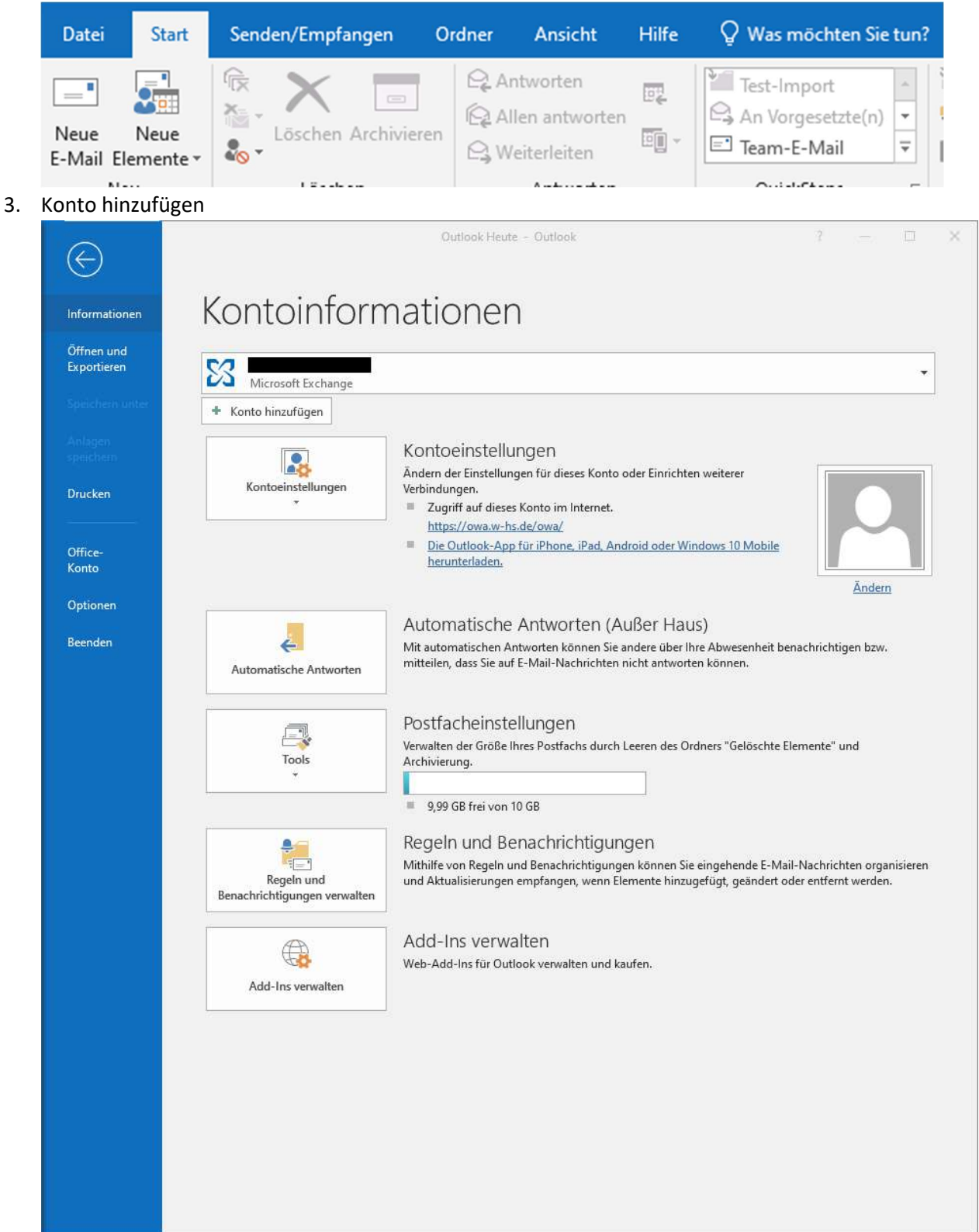

### 4. Manuelle Konfiguration auswählen

| en. |
|-----|
|     |
|     |
|     |
|     |
|     |

# 5. POP- und IMAP Kontoeinstellungen

|                                                                                                    | /p aus.                                                                                                    | ×.                                                                                                    |
|----------------------------------------------------------------------------------------------------|----------------------------------------------------------------------------------------------------|----------------------------------------------------------------------------------------------------|
| O Office 365                                                                                                    |                                                                                                    |                                                                                                    |
| Automatische F                                                                                                    | Einrichtung für Office 365-Konter                                                                                                    | n                                                                                                    |
| E-Mail-Adre                                                                                                    | esse:                                                                                                    |                                                                                                    |
|                                                                                                    | Beispiel: heike@contos                                                                                                    | 50.COM                                                                                                    |
| POP oder IMAI                                                                                                    | р                                                                                                    |                                                                                                    |
| Erweiterte Einr                                                                                                    | richtung für POP- oder IMAP-E-Ma                                                                                                    | ail-Konten                                                                                                    |
| O Exchange Activ                                                                                                    | veSync                                                                                                    |                                                                                                    |
| Erweiterte Einr                                                                                                    | richtung für Dienste, die Exchang                                                                                                    | e ActiveSync verwenden                                                                                                    |
|                                                                                                    |                                                                                                    | and many these                                                                                                    |
| nto hinzufügen                                                                                                    |                                                                                                    | < 2uruck Weiter > Abbrechen nine                                                                                                    |
| onto hinzufügen<br>POP- und IMAP-Kontoeins<br>Geben Sie die E-Mail-Serv                                                                                                    | <b>stellungen</b><br>vereinstellungen für Ihr Konto ein.                                                                                                    | < 2.Uruox wetter > Abbrechen mire                                                                                                    |
| onto hinzufügen<br>POP- und IMAP-Kontoeins<br>Geben Sie die E-Mail-Serv<br>Benutzerinformationen                                                                                                    | <b>stellungen</b><br>vereinstellungen für Ihr Konto ein.                                                                                                    | Kontoeinstellungen testen                                                                                                    |
| onto hinzufügen<br>POP- und IMAP-Kontoeins<br>Geben Sie die E-Mail-Serv<br>Benutzerinformationen<br>Ihr Name:                                                                                                    | <b>stellungen</b><br>ereinstellungen für Ihr Konto ein.<br>Max Mustermann                                                                                                    | Kontoeinstellungen testen<br>Wir empfehlen Ihnen, das Konto zu testen, damit<br>sichergestellt ist, dass alle Einträge richtig sind.                                                                                                    |
| onto hinzufügen<br><b>POP- und IMAP-Kontoeins</b><br>Geben Sie die E-Mail-Serv<br><b>Benutzerinformationen</b><br>Ihr Name:<br>E-Mail-Adresse:                                                                                                    | stellungen<br>ereinstellungen für Ihr Konto ein.<br>Max Mustermann<br>max.m@studmail.w-hs.de                                                                                                    | Kontoeinstellungen testen<br>Wir empfehlen ihnen, das Konto zu testen, damit<br>sichergestellt ist, dass alle Einträge richtig sind.                                                                                                    |
| onto hinzufügen<br>POP- und IMAP-Kontoeins<br>Geben Sie die E-Mail-Serv<br>Benutzerinformationen<br>Ihr Name:<br>E-Mail-Adresse:<br>Serverinformationen                                                                                                    | stellungen<br>vereinstellungen für Ihr Konto ein.<br>Max Mustermann<br>max.m@studmail.w-hs.de                                                                                                    | Kontoeinstellungen testen Wir empfehlen ihnen, das Konto zu testen, damit sichergestellt ist, dass alle Einträge richtig sind. Kontoeinstellungen testen w                                                                                                    |
| onto hinzufügen<br>POP- und IMAP-Kontoeins<br>Geben Sie die E-Mail-Serv<br>Benutzerinformationen<br>Ihr Name:<br>E-Mail-Adresse:<br>Serverinformationen<br>Kontotyp:                                                                                                    | stellungen<br>vereinstellungen für Ihr Konto ein.<br>Max Mustermann<br>max.m@studmail.w-hs.de                                                                                                    | Kontoeinstellungen testen Wir empfehlen ihnen, das Konto zu testen, damit sichergestellt ist, dass alle Einträge richtig sind. Kontoeinstellungen testen                                                                                                    |
| onto hinzufügen<br>POP- und IMAP-Kontoeins<br>Geben Sie die E-Mail-Serv<br>Benutzerinformationen<br>Ihr Name:<br>E-Mail-Adresse:<br>Serverinformationen<br>Kontotyp:<br>Posteingangsserver:                                                                                                    | stellungen<br>vereinstellungen für Ihr Konto ein.<br>Max Mustermann<br>max.m@studmail.w-hs.de                                                                                                    | Kontoeinstellungen testen<br>Wir empfehlen ihnen, das Konto zu testen, damit<br>sichergestellt ist, dass alle Einträge richtig sind.<br>Kontoeinstellungen testen<br>Kontoeinstellungen durch Klicken auf "Weiter"<br>automatisch testen                                                                                                 |
| onto hinzufügen<br>POP- und IMAP-Kontoeins<br>Geben Sie die E-Mail-Serv<br>Benutzerinformationen<br>Ihr Name:<br>E-Mail-Adresse:<br>Serverinformationen<br>Kontotyp:<br>Posteingangsserver: (SMTP):                                                                                                    | stellungen<br>ereinstellungen für Ihr Konto ein.<br>Max Mustermann<br>max.m@studmail.w-hs.de<br>IMAP<br>studmail.w-hs.de<br>studmail.w-hs.de                                                                                               | Kontoeinstellungen testen Wir empfehlen ihnen, das Konto zu testen, damit<br>sichergestellt ist, dass alle Einträge richtig sind. Kontoeinstellungen testen Kontoeinstellungen durch Klicken auf "Weiter"<br>automatisch testen                                                                                                    |
| onto hinzufügen<br>POP- und IMAP-Kontoein:<br>Geben Sie die E-Mail-Serv<br>Benutzerinformationen<br>Ihr Name:<br>E-Mail-Adresse:<br>Serverinformationen<br>Kontotyp:<br>Posteingangsserver:<br>Postausgangsserver (SMTP):<br>Anmeldeinformationen                                                       | stellungen<br>vereinstellungen für Ihr Konto ein.<br>Max Mustermann<br>max.m@studmail.w-hs.de<br>IMAP<br>studmail.w-hs.de<br>studmail.w-hs.de                                                                                              | Kontoeinstellungen testen Wir empfehien ihnen, das Konto zu testen, damit<br>sichergestellt ist, dass alle Einträge richtig sind. Kontoeinstellungen testen Kontoeinstellungen durch Klicken auf "Weiter"<br>automatisch testen                                                                                                    |
| onto hinzufügen<br>POP- und IMAP-Kontoein:<br>Geben Sie die E-Mail-Serv<br>Benutzerinformationen<br>Ihr Name:<br>E-Mail-Adresse:<br>Serverinformationen<br>Kontotyp:<br>Posteingangsserver:<br>Postausgangsserver (SMTP):<br>Anmeldeinformationen<br>Benutzername:                                      | stellungen<br>vereinstellungen für Ihr Konto ein.<br>Max Mustermann<br>max.m@studmail.w-hs.de<br>IMAP<br>studmail.w-hs.de<br>studmail.w-hs.de<br>ab12345                                                                                   | Kontoeinstellungen testen Wir empfehlen ihnen, das Konto zu testen, damit<br>sichergestellt ist, dass alle Einträge richtig sind.      Kontoeinstellungen testen      Kontoeinstellungen durch Klicken auf "Weiter"<br>automatisch testen                                                                                                |
| onto hinzufügen<br>POP- und IMAP-Kontoein:<br>Geben Sie die E-Mail-Serv<br>Benutzerinformationen<br>Ihr Name:<br>E-Mail-Adresse:<br>Serverinformationen<br>Kontotyp:<br>Posteingangsserver:<br>Postausgangsserver (SMTP):<br>Anmeldeinformationen<br>Benutzername:<br>Kennwort:                         | stellungen<br>vereinstellungen für Ihr Konto ein.<br>Max Mustermann<br>max.m@studmail.w-hs.de<br>iIMAP<br>studmail.w-hs.de<br>studmail.w-hs.de<br>ab12345                                                                                  | Kontoeinstellungen testen     Wir empfehlen ihnen, das Konto zu testen, damit sichergestellt ist, dass alle Einträge richtig sind.       Kontoeinstellungen testen       Kontoeinstellungen durch Klicken auf "Weiter" automatisch testen                                                                                                |
| onto hinzufügen POP- und IMAP-Kontoeim: Geben Sie die E-Mail-Serv Benutzerinformationen Ihr Name: E-Mail-Adresse: Serverinformationen Kontotyp: Posteingangsserver: Postausgangsserver: Anmeldeinformationen Benutzername: Kennwort:                                                                    | stellungen<br>vereinstellungen für Ihr Konto ein.<br>Max Mustermann<br>max.m@studmail.w-hs.de<br>iMAP<br>studmail.w-hs.de<br>studmail.w-hs.de<br>ab12345<br>******<br>eennwort speichern                                                   | Kontoeinstellungen testen Wir empfehlen ihnen, das Konto zu testen, damit<br>sichergestellt ist, dass alle Einträge richtig sind. Kontoeinstellungen testen Kontoeinstellungen durch Klicken auf "Weiter"<br>automatisch testen E-Mail im Offlinemodus: Alle                                                                             |
| onto hinzufügen POP- und IMAP-Kontoein: Geben Sie die E-Mail-Serv Benutzerinformationen Ihr Name: E-Mail-Adresse: Serverinformationen Kontotyp: Posteingangsserver: Postausgangsserver (SMTP): Anmeldeinformationen Benutzername: Kennwort: Kennwort: Anmeldung mithilfe der g Kennwortauthentifizierun | stellungen<br>vereinstellungen für Ihr Konto ein.<br>Max Mustermann<br>max.m@studmail.w-hs.de<br>itudmail.w-hs.de<br>studmail.w-hs.de<br>studmail.w-hs.de<br>studmail.w-hs.de<br>ennwort speichern<br>pesicherten<br>ng (SPA) erforderlich | Kontoeinstellungen testen     Wir empfehlen ihnen, das Konto zu testen, damit sichergestellt ist, dass alle Einträge richtig sind.       Kontoeinstellungen testen       Kontoeinstellungen testen       Kontoeinstellungen durch Klicken auf "Weiter" automatisch testen       E-Mail im Offlinemodus: Alle       Weitere Einstellungen |

### 6. Erweiterte Einstellungen

| Internet-E-Mail-Einstellungen                             | X Internet-E-Mail-Einstellungen                                     |
|-----------------------------------------------------------|---------------------------------------------------------------------|
| Allgemein Postausgangsserver Erweitert                    | Allgemein Postausgangsserver Erweitert                              |
| Der Postausgangsserver (SMTP) erfordert Authentifizierung | Serveranschlussnummern                                              |
| Gleiche Einstellungen wie für Posteingangsserver verwende | n Posteingangsserver (IMAP): 993 Standard verwenden                 |
| ◯ <u>A</u> nmelden mit                                    | Verwenden Sie den folgenden                                         |
| Benutzername:                                             | verschlüsselten Verbindungstyp:                                     |
| Kennwort                                                  | Postausgangsserver (SMTP): 587                                      |
| Kennwort speichern                                        | Verwenden Sie den folgenden Automatisch                             |
| Gesicherte Kennwortauthentifizierung (SPA) erforderlich   | verschlüsselten Verbindungstyp:                                     |
|                                                           | Servertimeout                                                       |
|                                                           | Kurz Ulang 1 Minute                                                 |
|                                                           | Ordner                                                              |
|                                                           | Stammordnerpfad:                                                    |
|                                                           | Gesendete Elemente                                                  |
|                                                           | Keine Kopien gesendeter Elemente speichern                          |
|                                                           | Gelöschte Elemente                                                  |
|                                                           | Elemente zum Löschen markiaren jadoch nicht automatisch verschieben |
|                                                           | Zum Löschen markierte Elemente werden endgültig gelöscht wenn die   |
|                                                           | Elemente im Postfach bereinigt werden.                              |
|                                                           | Elemente beim Wechseln von Ordnern im Onlinemodus bereinigen        |
|                                                           |                                                                     |
| OK                                                        | Abbrechen OK Abbrecher                                              |

#### 7. Weiter

| Alle Tests wurden erfolgreich ausgeführt. Klicken Sie a                                         | uf "Schließen" um |           |  |  |
|-------------------------------------------------------------------------------------------------|-------------------|-----------|--|--|
| Alle Tests wurden erfolgreich ausgeführt. Klicken Sie auf "Schließen" um Anhalten fortzufahren. |                   |           |  |  |
|                                                                                                 |                   | Schließen |  |  |
| Aufgaben Fehler                                                                                 |                   |           |  |  |
| Aufgaben                                                                                        | Status            |           |  |  |
| ✓ An Posteingangsserver anmelden (IMAP)                                                         | Erledigt          |           |  |  |
| <ul> <li>Testnachricht senden</li> </ul>                                                        | Erledigt          |           |  |  |

### 8. Schließen und Fertigstellen

| Konto hinzufügen                                         | ×                             |
|----------------------------------------------------------|-------------------------------|
| Alle Einstellungen sind abgeschlossen.                   |                               |
| Es sind alle Informationen vorhanden, die zum Einrichten | Ihres Kontos notwendig sind.  |
|                                                          |                               |
|                                                          |                               |
|                                                          |                               |
| Outlook Mobile auch auf meinem Telefon einrichten        |                               |
|                                                          | Weiteres Konto hinzufugen     |
|                                                          |                               |
|                                                          | < Zurück Fertig stellen Hilfe |